# HOW-TO GUIDE KINDLE FIRE (ALL VERSIONS)

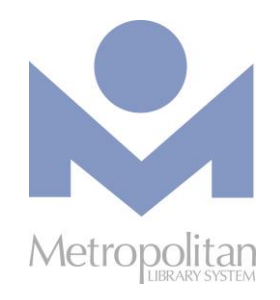

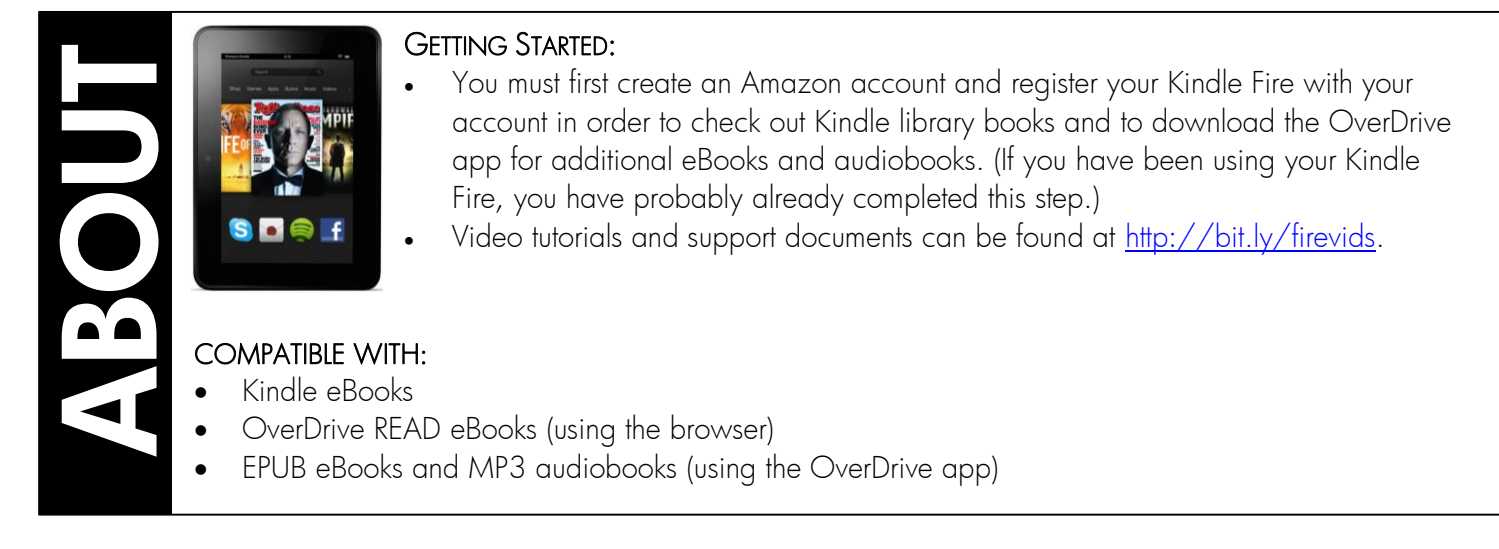

The most current directions for downloading eBooks and audiobooks can be found at <a href="http://help.overdrive.com">http://help.overdrive.com</a>. If you have any questions or comments, please contact us at askalibrarian@metrolibrary.org.

## Kindle eBooks

- 1. On your Kindle Fire, computer, or laptop, visit <u>http://emedia.metrolibrary.org</u>.
- 2. Click the Sign In link at the top of the page and enter your full library card number and your full last name.
- 3. Begin your search for Kindle titles on our site. *TIP: Use the Advanced Search link at the top of the page and in the All Formats menu, select Kindle Book, check the Show only titles with copies available box, and then click Search.*
- 4. After you have found a title to borrow, hover your mouse over the title's cover.
- 5. If you see the **Borrow** button, it means the title is available for immediate checkout. If you see the **Place a Hold** button, all copies of this book are currently checked out. Feel free to **place a hold** and you will be emailed when your title is available.
- 6. After you choose Borrow, click Go to Bookshelf Select Download (Select one format) and select Kindle Book then select Confirm & get Kindle Book.
- 7. This will redirect you to Amazon's website where you will see the Get library book button on the right side of the screen. If you aren't already signed in to your Amazon account, you will be prompted to sign in with your Amazon account email address and password. This is the email and password associated with your Kindle. If you are already signed in \after you sign in, click on the Get library book button.
- 8. Upon clicking **Get library book**, the title should either immediately be delivered to your Kindle or it will be delivered the next time you sync your Kindle or it connects to a Wi-Fi connection.

#### Transfer eBooks to your Kindle via USB

| I NEW YORK TIMES BESTSELL                         | Miracle Cure<br>by Harlan Coben                                                                                                    | f 🕑 🖾                              |
|---------------------------------------------------|----------------------------------------------------------------------------------------------------|------------------------------------|
| <b>PAREN</b>                                      | Borrow                                                                                                    | Kindle Book                        |
|                                                   |                                                                                                    | OverDrive READ<br>Adobe EPUB eBook |
| "FRIGHTENING." Chicago Tribune                    | Sign in & rate this title.                                                                                                    | Subjects -                         |
| CARACLAN<br>COREN CLASSIC<br>NOW MACK<br>IN PRINT | A Harlan Coben Classic-Now Back in Print! In a clinic on<br>Manhattan's Upper West Side, a doctor has dedicated his life<br>to eradicating a devastating disease. One by one, his | Fiction<br>Thriller                |
| MIRACLE                                           | patients are getting weit                                                                                                    | Copies -                           |
| CURE 2                                            | Add to Wish List                                                                                                    | Available: 1   Library copies: 6   |

Kindle titles need to be downloaded to a computer and transferred to a Kindle using a USB cable when:

- You do not have access to Wi-Fi (Kindle titles can only be transferred via Wi-Fi or a USB cable, i.e. not a 3G or 4G connection).
- You have a 1<sup>st</sup> or 2<sup>nd</sup> generation Kindle or the Kindle DX.
- 1. Using your computer, laptop, smart phone or tablet, visit <u>http://emedia.metrolibrary.org</u>.
- 2. Click **Sign In** at the top of the page and enter your **full** library card number and your **full** last name.
- 3. Begin your search for Kindle titles on our site. *TIP: Use the Advanced Search link at the top of the page and in the All Formats menu, select Kindle Book and check the Show only titles with copies available box.*
- 4. After you have found a title to borrow, mouse over the title's cover.
- 5. If you see the **Borrow** button, it means the title is available for immediate checkout. If you see the **Place a Hold** button, all copies of this book are currently checked out. Feel free to **place a hold** and you will be emailed when your title is available.
- 6. After you choose Borrow, click Go to Bookshelf Select Download (Select one format) and select Kindle Book then select Confirm & get Kindle Book.
- 7. This will redirect you to Amazon's website where you will see the Get library book button on the right side of the screen. If you aren't already signed in to your Amazon account, you will be prompted to sign in with your Amazon account email address and password. This is the email and password associated with your Kindle. If you are already signed in after you sign in, click on the Get library book button.
- 8. If prompted, indicate to which Kindle you plan to transfer your title and click the Continue button.
- 9. When prompted, click Save and select a location that is easy to find. (We recommend the Desktop but if you are using Windows, it might automatically save the file in the C:\Users\Owner\Downloads folder.) Once the file has been saved, connect your Kindle to your computer using the USB cable that came with your Kindle.
- 10. Your Kindle will appear as a drive in the same location where external USB drives, e.g. flash drives, usually appear on your computer. For Windows users, this is typically in the "Computer" or "My Computer" locations. For Mac users, the Kindle drive will appear on the desktop.
- 11. Open the Kindle drive. You will see several folders inside, one of which will be named **Documents**. This is the folder into which you will move the eBook you downloaded.
- 12. Locate your eBook and drag and drop it (or cut and paste it) into the Documents folder.
- 13. Safely eject your Kindle from your computer (For Windows users, this is the same process as ejecting a flash drive. For Mac users, drag the Kindle drive from your desktop to the trash) and unplug the USB cable. The eBook will now appear on your Kindle.

#### Return Kindle Titles Early

- 1. Visit <a href="http://www.amazon.com/myk">http://www.amazon.com/myk</a> and sign in with your Amazon email address and password (the same one you used to register your Kindle).
- 2. Find the Kindle eBook you wish to return.
- 3. Check the box in the **Select** column of the eBook you wish to return then click the '3 periods' icon in the **Actions** column. A menu will pop up and you will select **Return this book**. This will return your eBook and you will no longer be able to read this title on your Kindle.

## OVERDRIVE APP (Requires Android v4.0 or newer)

If you have a first-generation Kindle Fire, visit <u>http://app.overdrive.com/android-eula-v2\_6.html</u> to install the previous version of the OverDrive app.

- Find and install the OverDrive app using the Apps shortcut on your Kindle Fire.
  - If you ever get lost in your Kindle Fire, all you have to do is return to the Home Screen by tapping on the home icon:
- Once the OverDrive app is installed, find it on your Kindle Fire and open it by tapping the OverDrive icon:
- 3. You will be prompted to create an OverDrive account that will synchronize your reading\listening progress across multiple devices.
- 4. Once your account is created, you can download eBooks and audiobooks:
  - On the OverDrive home screen, tap the plus sign to find a library.
  - Enter your zip code to find your library. Tap your library's name then tap the star icon beneath it to save it as a favorite.
  - Tap the back arrow to go back to the home screen (shown at the right) and tap the plus sign to access the Metropolitan Library System Digital Catalog.
  - Tap **Sign In** and enter your **full** library card number and your **full** last name.
  - *OPTIONAL*: To change your lending period from the default of 7 days, tap the Account icon then tap on Settings. Do this before you borrow a title.
  - Browse or search the Digital Catalog to find the eBook or audiobook you want.
  - Once you have found your title, tap on its cover and then tap **Borrow**.
  - Tap Go to Checkouts, (if you're checking out an eBook, tap Download (select one format), then select EPUB eBook) then tap Confirm & add to app.
  - To read/listen to the title, tap the OverDrive icon at the top left then tap **Bookshelf**.
  - For more information about features of the OverDrive app for Kindle Fire, visit <u>http://help.overdrive.com</u>.

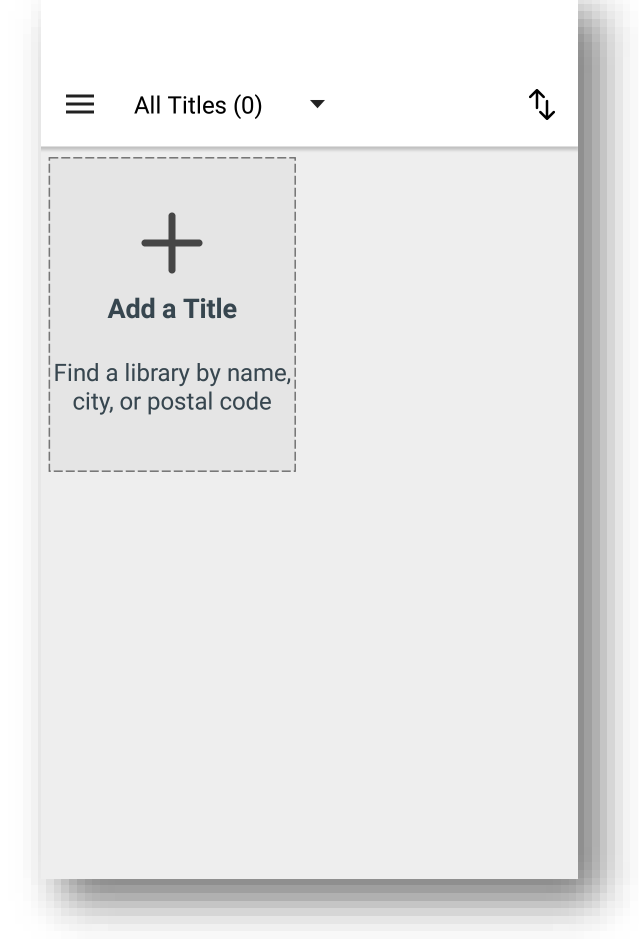

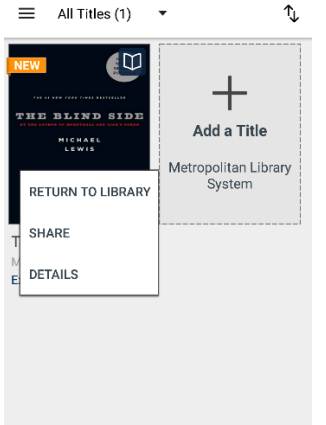

#### RETURN TITLES USING THE OVERDRIVE APP

From the bookshelf, tap and hold on a cover image and then select Return to Library.

## OverDrive Read

The easiest way to read an eBook from OverDrive is to do so in your browser. Look for "OverDrive READ" in the Available formats section for titles that can be read in the browser. Reading an eBook in your browser does not require the creation of an OverDrive account and here are some devices that support OverDrive Read:

- Apple iPhone\iPad\iPod Touch (iOS version 7 or higher)
- Android phone \tablet (version 4 or higher with Chrome, not the stock Android browser)
- Kindle Fire HD 7 and Fire HDX
- Microsoft Surface tablets
- NOOK HD and Samsung Galaxy Tab 4
- Windows 7, 8, or 10 (best with Chrome)

**Note:** OverDrive Read eBooks may not work on older Android devices, like the NOOK Color and early Kindle Fires. To test whether your device can read an eBook in the browser, try reading this sample at <u>http://bit.ly/metroharry</u>. If the book opens, you're set!

You can also read an eBook on a Windows, Linux or Mac computer running one of the following browsers:

- Chrome
- Firefox
- Internet Explorer (version 10 or higher)
- Safari

#### STEPS

- 1. To check out a book, click on the cover image, and then tap Borrow.
- 2. Enter your full library card number and your full last name and click Sign In.
- 3. Tap the Read (in your browser) button to begin reading the eBook.

#### RETURNING OVERDRIVE READ EBOOKS

- 1. Sign in your eMedia account with your **full** library card number and your **full** last name.
- 2. Click Account.
- *3.* Tap the **Return Title** button.

NOTE: Once you have downloaded an eBook, you will no longer have this **Return Title** option available. Adobe EPUB eBooks can be returned through the OverDrive app. Kindle Books can be returned through the Manage Your Kindle section on Amazon.com. For more information on **OverDrive Read** please visit: <u>http://help.overdrive.com/</u>.

# Other Media Downloads

## FREEGAL FOR KINDLE FIRE

Download 5 free and DRM-free MP3s every week to your Kindle Fire with Freegal. Choose from a catalog of millions of songs and thousands of videos.

- 1. Visit the Metropolitan Library System's Freegal site: <u>http://freegal.metrolibrary.org</u>
- 2. Tap Login in the top-right corner and enter your full library card number and your full last name as your pin.
- 3. Search to find specific songs or videos or tap the **Browse** button.
- 4. Tap the Download/Wishlist button  $\equiv +$  then tap Download Now.
- 5. The top-right corner of the Freegal page will show you how many of your 5 free downloads you have used this week.
- 6. Once you're ready to listen to your song, tap the Left Panel Menu button 💷 then tap Downloads.
- 7. Tap on your song/video to play it.

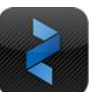

### ZINIO FOR KINDLE FIRE HD/HDX

Zinio provides instant access to hundreds of popular magazines. You can read the magazines online in a browser or download them for viewing on your Kindle Fire. No limits, no waiting, and you can keep the issues as long as you want! (NOTE: These directions are NOT for the Kindle Fire. Those directions may be found at <a href="http://j.mp/zinioforfire">http://j.mp/zinioforfire</a>.

- Visit <u>http://zinio.metrolibrary.org</u> and click Create New Account at the top right to sign up for a Recorded Books account. Find the magazine(s) you want, tap on it, and then tap on Checkout. In the pop up window, you can click Start Reading to start reading the magazine now in your browser.
- 2. If you would like to download the magazine to read offline, tap the **Kindle HD/HDX** link to get the new app to read the magazine offline.
- 3. Once the download is complete, tap the Download complete. Tap here to open prompt. Follow the prompts to allow the installation of Apps from Unknown Sources. After you install Zinio, and for your security, turn this setting back to OFF.
- 4. Once Zinio is installed, tap **Log In** and sign in with the same email address and password you created in Step 1.
- 5. Once signed in, you'll see the magazine(s) you've checked out. Tap on any magazine's cover to download it to your Kindle Fire device.